# Liste des signatures v2 -à partir de la version 6.0.3-

La liste de gestion des signatures présente la liste des signatures électroniques, quelque soit leur statut. Est accessible via le menu fichier du module Organiseur (ou par un raccourci).

Nos partenaires YouSign et ESign sont les tiers de confiance, indispensables pour la gestion de signatures électroniques.

Cependant, vous devez avant tout posséder un compte sur le store Crypto (accessible depuis le bouton "LE STORE" sur l'écran d'accueil de LSC)

A l'issue, vous accéderez à nos partenaires auprès desquels vous souscrirez un abonnement.

### SOMMAIRE

Paramétrage du compte

Choisir les signataires sur les modèles d'événement à signer

<u>— accès direct</u>

Placer les signatures (optionnel)

<u>— accès direct</u>

Créer un document à signer électroniquement

### Envoyer le document pour signature

<u>— le signer avec Yousign</u> <u>— le signer avec E-Sign</u>

*Récupérer le document signé sur le nuage pour historisation Crypto* 

<u>— accès direct</u>

# Paramétrer le compte YouSign ou ESign

Accès : écran d'accueil, menu paramètres, préférences et administration, administration métier, Organiseur, configuration organiseur, onglet Signature électronique

| LSC Modification _Parametres                                           |                                                                                 |                             |           |
|------------------------------------------------------------------------|---------------------------------------------------------------------------------|-----------------------------|-----------|
| Organiseur Planning Signature él                                       | ectronique                                                                      |                             |           |
| Compte Signature                                                       |                                                                                 |                             |           |
| Prestataire<br>Code accès (login)<br>Mot de passe<br>Clé API (API Key) | ✓ Signature V2         [Yousign         @gmail.com         c7b494         addc9 | ▶ Tester l'accès au service |           |
| Modèle à utiliser pour le<br>document signé                            | **** Signature élec. retour                                                     |                             |           |
| *                                                                      |                                                                                 | ► Annuler   ► V             | ′alider a |

Signature V2

Doit être cochée …

Prestataire

Comme évoqué précédemment, choisissez YouSign ou ESign, et

saisissez…

- Login, clé de sécurité pour YouSign
- Clé de sécurité pour ESign

Le bouton "Tester l'accès au service" doit vous servir à vérifier que la connexion se fait correctement

# Modèle d'événement pour recevoir les documents signés

Afin d'historiser les documents signés électroniquement, vous avez besoin d'un modèle que vous indiquerez à ce niveau.

Dans notre base de démonstration, nous avons crée un modèle nommé \*\*\*\*Signature électronique, de type "courrier".

Si vous ne l'avez pas, demandez-le nous ou … créez le.

### Paramétrer les modèles de courrier qui seront signés électroniquement

Passer par des signatures électroniques doit vous amener à revoir votre façon de gérer les documents dans LSC. En effet, c'est un seul et même document qui sera signé par l'ensemble des personnes concernées. Ainsi, si vous faites un mandat pour une indivision, vous ne créerez qu'un événement au nom de l'indivision plutôt qu'un événement par indivisaire. LSC peut gérer plusieurs signataires par document…

Chaque modèle de courrier possède un onglet "signature électronique" sur lequel vous pourrez cocher le type de personnes concerné par la signature

| K Modification ModeleEveneme | nt - 2/15                |                               |
|------------------------------|--------------------------|-------------------------------|
| Modèle PJ Signature électr   | onique                   |                               |
| Paramétrage de collec        | te des signataires       |                               |
| Propriétaire                 | 🔲 Vendeur du lot         | Membres du conseil syndical   |
| Indivisaires                 | 🔲 Notaire du vendeur     | Président du conseil syndical |
| Locataire                    | 🔲 Acquéreur du lot       | 📝 Gérant                      |
| Colocataires                 | 🔲 Notaire de l'acquéreur | 🔲 Tiers de l'événement        |
| C Garants                    |                          |                               |

### <u>Choisir les signataires</u>

- Propriétaire (pour mandat par exemple)
- Indivisaires (si vous cochez indivisaires, ne cochez pas "propriétaire".

Il faut donc avoir deux modèles de courrier, un pour les propriétaires "simple" et l'autre pour les indivisaires

- Locataire
- Colocataires (si vous cochez colocataires, ne cochez pas "locataire".

Il faut donc avoir deux modèles de courrier, un pour les locataires "simple" et l'autre pour les colocataires

- Garants
- Vendeur du lot
- Notaire du vendeur
- Acquéreur du lot
- Notaire de l'acquéreur
- Membres du conseil syndical
- Président du conseil syndical
- Tiers de l'événement (si le signataire n'est aucun des types cités précédemment)

Le principe est simple : pour la signature électronique, nous récupérons les adresses emails des types de tiers cochés

• Gérant (c'est à dire …. VOUS)

La récupération du nom ET de l'email fonctionne différemment pour le gérant. Soit vous avez renseigné ces informations dans l'onglet "variables courrier" de l'entité lié à l'événement, soit si elles sont vides, nous récupérons les "variables courrier" de l'administration. S

Si ni les unes, ni les autres n'existent, il vous faudra mettre à jour vos fiches ou renseigner manuellement vos coordonnées avant de l'envoyer pour Signature.

#### Empêcher la validation par SMS

+ Permet d'ignorer la gestion par SMS (à partir de la version 6.0.2)

### <u>Outil de placement des signatures (optionnel)</u> <u>– (à partir de la version 6.0.3)</u>

Par essence, un document signé de façon électronique ne laisse pas apparaître une signature. Cependant, vous avez la possibilité de rendre visible les dites signatures mais si vous optez pour cette option, vous DEVREZ indiquer où elles doivent apparaître sur le document, à l'aide du tableau présent dans cette page..

Lorsque vous avez coché les signataires, vous avez activé la possibilité d'ajouter le type de signataire coché dans le tableau, à l'aide du bouton "+"

#### Qui signe ?

Exemple pour un modèle de bail : les cases "locataire", "garants" et "gérant" ont été cochées ..

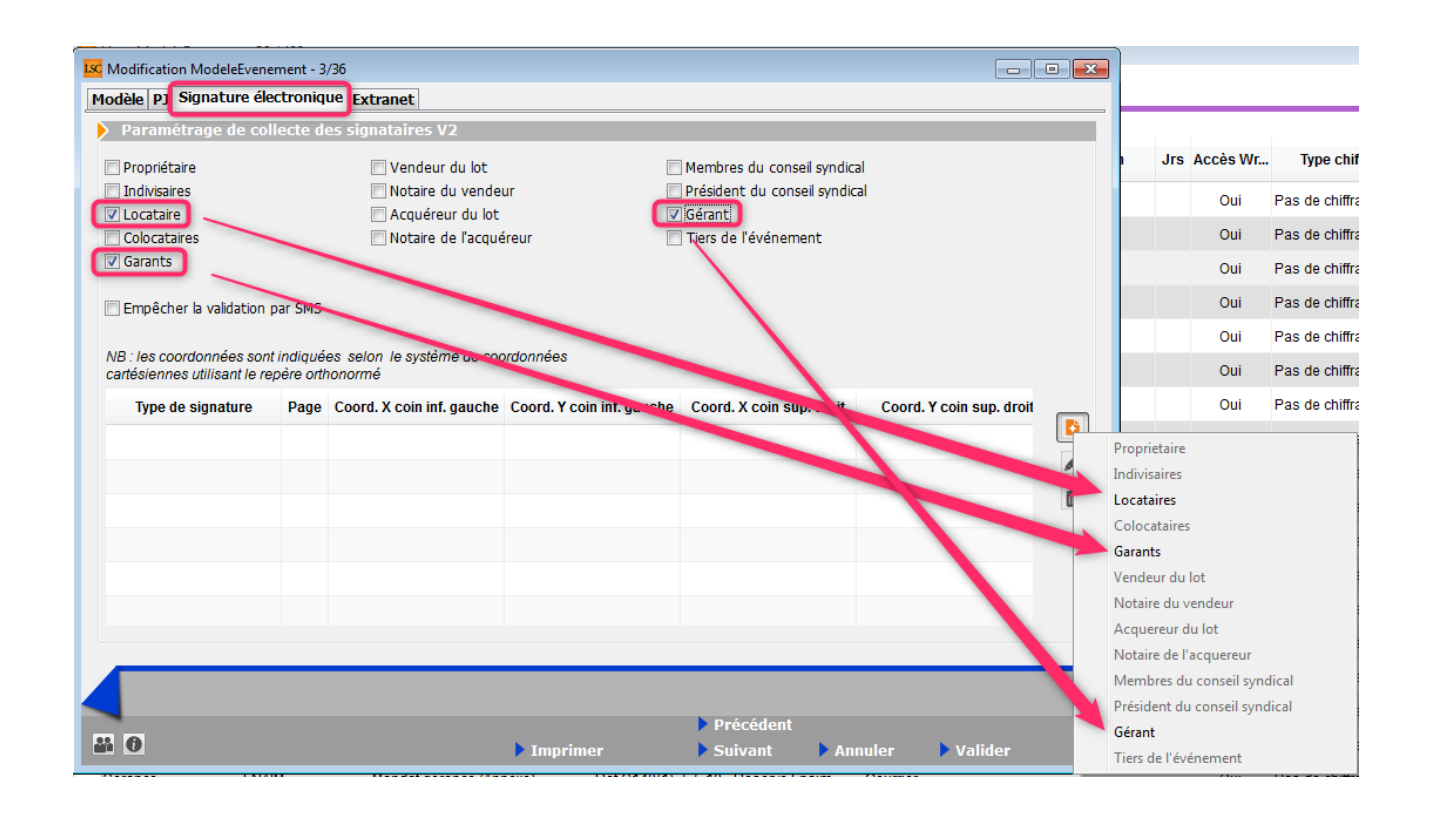

Un clic sur "+" vous montre bien que seuls ces trois types ne sont pas grisés (cf. copie d'écran ci-avant).

Donc, choisir un type ajoute une ligne dans le tableau.. pour une signature. Si vous désirez qu'il signe sur plusieurs pages, il faut alors le choisir …autant de fois que nécessaire

Dans notre exemple, le bail fait trois pages et nous voulons une signature par page …. nous avons donc défini trois lignes par signataire (cf. copie ci-dessous).

| Type de signature           | Page | Coord. X coin inf. gauche | Coord. Y coin inf. gauche | Coord. X coin sup. droit | Coord. Y coin sup. droit |
|-----------------------------|------|---------------------------|---------------------------|--------------------------|--------------------------|
| Locataires                  |      |                           |                           |                          |                          |
|                             | 1    | 498                       | 19                        | 575                      | 87                       |
|                             | 1    | 498                       | 19                        | 575                      | 87                       |
|                             | 1    | 498                       | 19                        | 575                      | 87                       |
| <ul> <li>Garants</li> </ul> |      |                           |                           |                          |                          |
|                             | 1    | 498                       | 19                        | 575                      | 87                       |
|                             | 1    | 498                       | 19                        | 575                      | 87                       |
|                             | 1    | 498                       | 19                        | 575                      | 87                       |
| ▲ Gérant                    |      |                           |                           |                          |                          |
|                             | 1    | 498                       | 19                        | 575                      | 87                       |
|                             | 1    | 498                       | 19                        | 575                      | 87                       |
|                             | 1    | 498                       | 19                        | 575                      | 87                       |
|                             |      |                           |                           |                          |                          |

### Placement des signatures

Cliquez sur une ligne puis sur le picto 🛛 🖉 . Une nouvelle fenêtre vous est proposée

| Regelerent de signature                                                                                      | <b>—</b>            |
|----------------------------------------------------------------------------------------------------|---------------------|
|                                                                                                    | > Annuler > Valider |
| Signature :                                                                                                  | Locataires          |
| Page :                                                                                                    | 1                   |
| Coord. X coin inf. gauche :                                                                                  | 498                 |
| Coord. Y coin inf. gauche :                                                                                  | 19                  |
| Coord. Y coin sup. droit :                                                                                   | 575                 |
| Coord. X coin sup. droit :                                                                                   | 87                  |
| <ul> <li>&gt; Outil de placement des signatures</li> <li>&gt; Récupérer les coordonnées de l'outi</li> </ul> | l de signature      |

### Outil de placement des signatures (disponible à partir de la version 6.0.1, janvier 2019 sous la forme décrite ci-après)

Un clic ouvre dans modèle de courrier dans un navigateur.

A noter sur vous vous trouvez sur la lère page du document. Il faut donc vous rendre sur la dernière si vous ne définissez qu'une seule signature. Sinon, restez sur celleci pour la page 1 et vous ferez la même manipulation pour les pages suivantes, après avoir validé la lère page.

Descendez jusqu'à la fin du document pour découvrir un cadre vert que vous devez placer là où la signature sera apposée quand il aura été signé électroniquement.

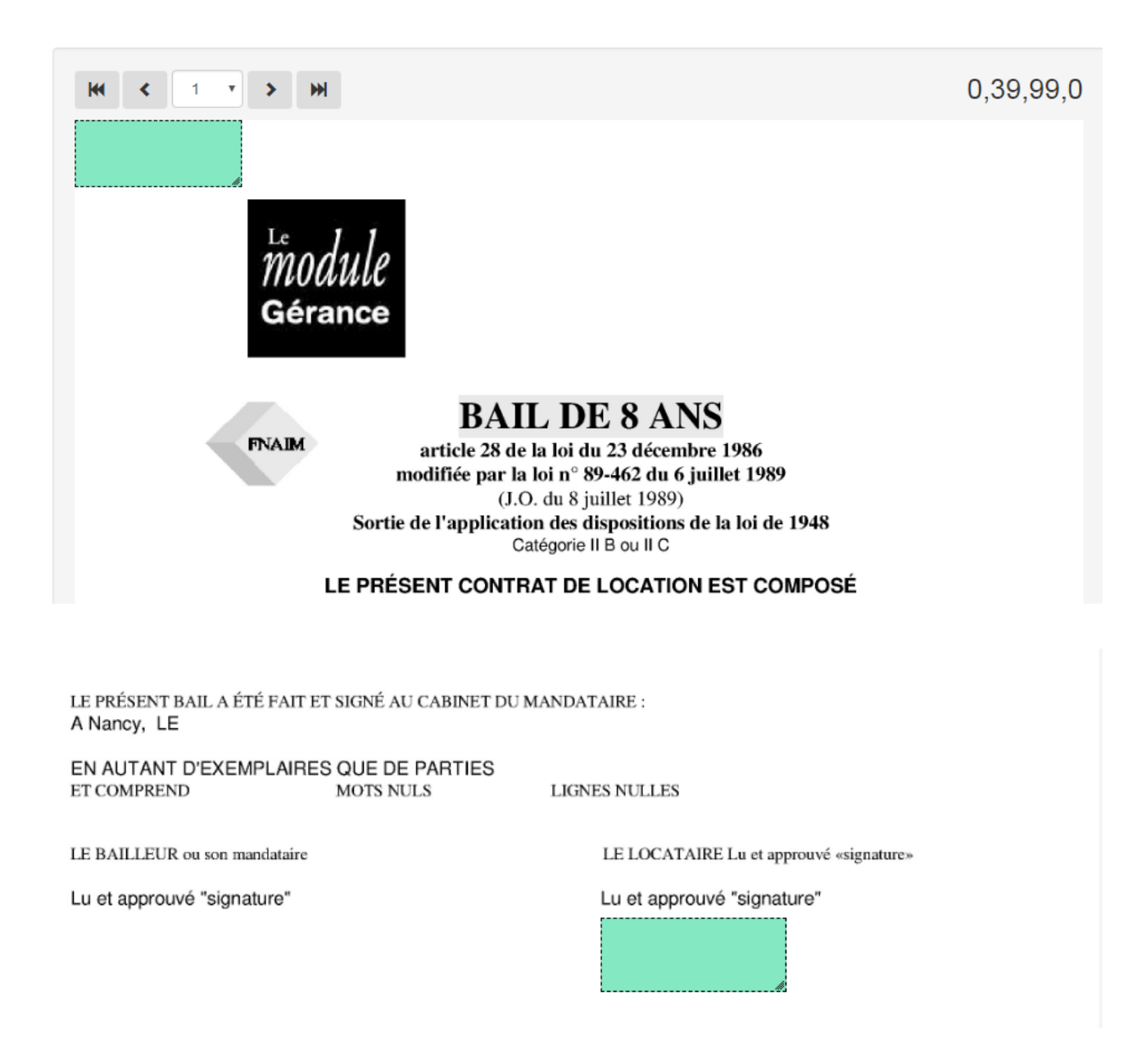

Le CADRE VERT étant correctement placé, revenez dans LSC et cliquez sur le bouton...

Récupérer les coordonnées de l'outil de signature

le tableau se remplira automatiquement des coordonnées sur la ligne initialement sélectionnée.

Faire de même pour toutes les pages si vous désirez avoir une signature sur plusieurs pages (donc par ajout via le bouton

+) puis pour tous les signataires à l'aide du bouton etc...

Validez à l'issue de vos paramétrages..

### *Créer un fichier à signer électroniquement*

Pour créer un fichier de signature, vous devez d'abord créer un événement sur un modèle que vous avez paramétré pour être signé électroniquement (bail, mandat, etc...)

Une fois l'événement crée, vous devez, à partir de la liste des événements (F7), l'expédier pour signature.

· Bouton Expédier

Cliquez sur ce dernier et choisissez : "Expédier vers la signature électronique"

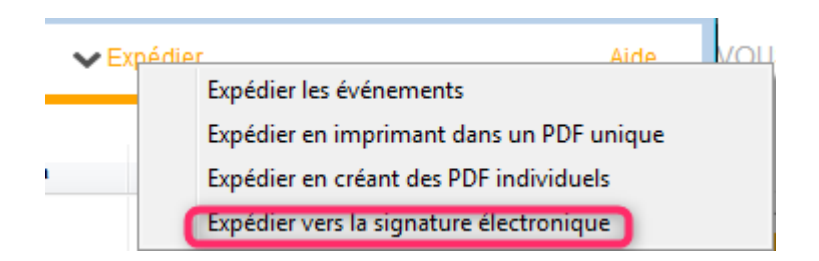

Votre événement sera transformé en fichier PDF (et chronoté), et, envoyé dans une nouvelle liste (… des signatures) afin d'être transmis à YouSign ou ESign

#### Quelques précisions...

 Si une signature existe déjà pour un événement sélectionné, l'événement n'est pas traité, de sorte qu'il ne peut pas y avoir plusieurs fiches signatures pour le même événement.

 Contrôle de cohérence entre les informations de l'événement et les coches du modèle. Si par exemple le lot n'est pas renseigné alors qu'on veut collecter les informations du locataire, l'événement est non traité. A la fin de l'expédition les événements non traités sont listés.

Si sur le modèle de l'événement aucune boite à cocher de

collecte n'est cochée, on utilise l'adresse email de l'interlocuteur et si aucun interlocuteur n'est défini on utilise le tiers correspondant par défaut du tiers de l'événement.

### Liste des signatures

*Votre fichier de signatures étant maintenant créé, vous pouvez le consulter et le modifier avant de l'envoyer.* 

Si vous êtes dans le cas d'un document concernant des indivisaires ou colocataires, et si vous voulez afficher les signatures, vous DEVREZ le modifier avant envoi.

La colonne "téléphone" affiche le numéro de portable vers lequel un code de sécurité sera envoyé lors de la signature du document. A noter qu'avec Esign, les numéros doivent obligatoirement commencer par "+" suivi du "code pays" suivi du numéro sans le "0". Donc, pour un numéro en France, nous aurons +33608904xxx

Pour cela, faites un double clic sur la fiche ...

| Туре          | Nom et Prénom        | Nom et Prénom | Email            | Téléphone |   |
|---------------|----------------------|---------------|------------------|-----------|---|
| ropriétaire : | ALOXE CORTON         | Denise        | aloxe@hotmail.fr |           |   |
| Gérant :      | Bundy                | AI            | al@gmail.com     |           |   |
|               |                      |               |                  |           |   |
|               |                      |               |                  |           |   |
|               |                      |               |                  |           | _ |
|               |                      |               |                  |           |   |
|               | Voir la document cir | anó           |                  |           |   |
|               | Von le document sig  | yne           |                  |           |   |

Vous pouvez modifier ce qui est affiché …. Nom, Prénom, email et Téléphone.

#### Voir le document signé

N'est actif qu'une fois le document signé et retourné par le prestataire

#### Voir les emplacements des signatures

Même principe que le placement des signatures défini dans les modèles d'événements .. Vous pouvez donc, encore à ce niveau, changer l'emplacement des signatures...

Validez à l'issue.

A ce stade, les signatures ont un statut "0" – "A envoyer"

### Envoyer la signature

Via le menu "Actions"

Permet de transmettre le document à signer électroniquement à YouSign ou ESign. Une fois le document réceptionné, un email vous est envoyé pour confirmation de l'envoi.

# A ce stade, les signatures ont un statut "1" – "Attente signature"

| 15/12/2017 | JLC | Tristan LOCATAIRE | Bail lot APT demo.pdf | Locataire :<br>Garant : Alain L | Tristan LOCATAI<br>OCATAIRE | 18 | 15/12/2017 | 289986 | 1<br>Attente signature |
|------------|-----|-------------------|-----------------------|---------------------------------|-----------------------------|----|------------|--------|------------------------|
|------------|-----|-------------------|-----------------------|---------------------------------|-----------------------------|----|------------|--------|------------------------|

### **Procédure avec YOUSIGN**

Chaque signataire (y compris vous, si vous êtes dans la boucle) reçoit un email lui indiquant qu'il doit signer un document.

Yousign

Alain JOLY - [REGISTRE DEMO] - Demande de signatures

Un lien sera présent sur le mail, vous amenant sur le site YouSign et vous présentant le document.

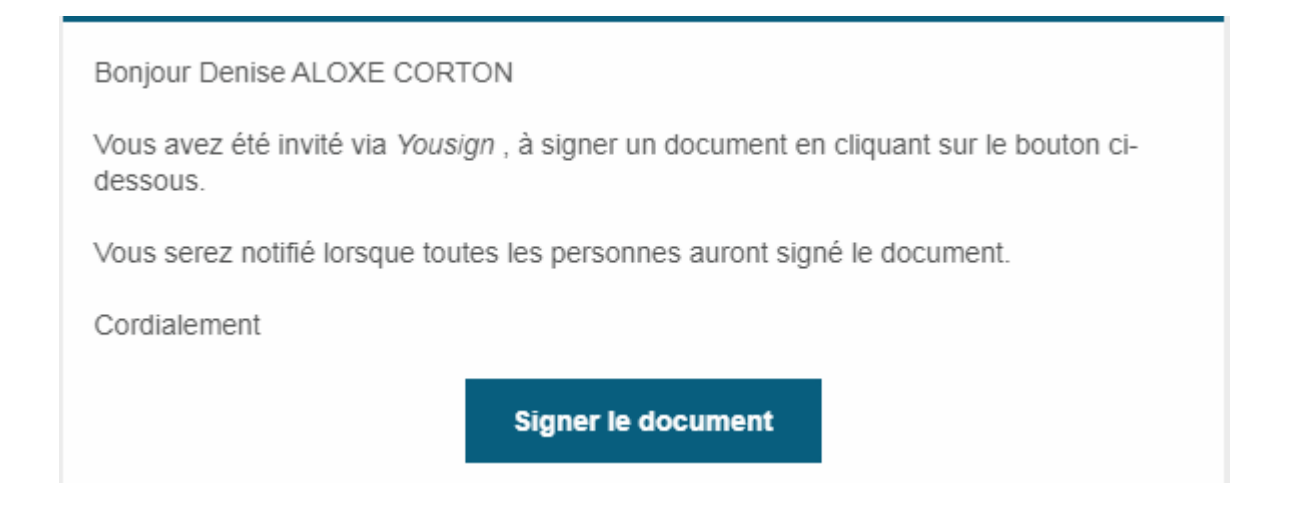

En cliquant sur "Signer le document", vous activez un lien qui sera ouvert dans votre navigateur, dans une nouvelle fenêtre.

| 5                                                                                                    |                                      |          |                                                                                                    | FR 🕶        |
|----------------------------------------------------------------------------------------------------|--------------------------------------|----------|----------------------------------------------------------------------------------------------------|-------------|
|                                                                                                    |                                      |          | Vous allez signer en tant que Denise ALOXE CORTON                                                                                                    |             |
| INFOS                                                                                                    | ACTIVITÉS                            | ⊖ 150% ⊕ | 146-000000028-Mandat.pdf                                                                                                    | (h) 1/3 (h) |
| Signature du document l'<br>Mandat.pdf<br>Crée le 20/04/2019<br>DOCUM<br>TOUT TELÉ<br>146-0000000028-Man | 46-000000028-<br>IENT (1)<br>CHARGER |          | Linguistic         Data Exclusif de vente N°         Arade Exclusif de vente N°         Arade 5 oin * 70-9 du 2 janvier 1970 et article 72 décret n* 72-678 du 20 juillet 1972.         Arade 6 oin * 70-9 du 2 janvier 1970 et article 72 décret n* 72-678 du 20 juillet 1972.         Arademoisselle /ALOXE CORTON Forse         Braisdennos PORT GRIMAUX         3200 ST RAPHAEL         Le mandata         Matemoisselle values         Brais de samuel professiones         Statue 6 sauurg BP 7005         Statue 6 sauurg BP 7005 <tr< th=""><th></th></tr<>                                                                                                    |             |
|                                                                                                    |                                      |          | FNAIM, 89, rue de la Boéle, 75008 PARIS sous le nº00223 pour un montant de 100 000 € litulaire du<br>Color, Veuillez parcourir l'ensemble de ce document pour signer tous les documents lus. <sup>1554</sup><br>a reces. Avont PRIS CONMASSANCE DES CONTINUES CENÉRALES, CARPES le minister<br>APRES AVONT PRIS CONMASSANCE DES CONTINUES CENÉRALES, CARPES le minister<br>APRES AVONT PRIS CONMASSANCE DES CONTINUES CENÉRALES, CARPES le minister<br>APRES AVONT PRIS CONMASSANCE DES CONTINUES CENÉRALES. CARPES la minister<br>APRES AVONT PRIS CONMASSANCE DES CONTINUES CENÉRALES. CARPES la minister<br>APRES AVONT PRIS CONTRACTOR DES CONTINUES CENÉRALES. CARPES la minister<br>APRES AVONT PRIS CONTRACTOR DES CONTRACTOR DE CENTRAL DE CONTRACTOR DE CONTRACTOR DE C |             |
|                                                                                                    |                                      | REFUSER  |                                                                                                    | SIGNER      |

Le document peut être parcouru à l'aide du "scroller" ….. Dans un premier temps, la rubrique "Signer" en bas à droite est grisée. Elle sera affichée quand le document aura été entièrement vu.

Un clic sur "signer" affiche l'écran sur lequel vous devrez saisir le code de validation envoyé au même moment sur l'adresse email du signataire..

| UN CODE VO                                                                                | ous a été envoyé $	imes$                                                 |
|-------------------------------------------------------------------------------------------|--------------------------------------------------------------------------|
| Un E-mail a été env<br>Entrez le code reçu pour v<br><b>EX: 768598</b><br>Vous n'avez pas | voyé à <b>alainj54@hotmail.fr</b><br>ralider légalement votre signature. |
| Texte                                                                                     | Dessiner                                                                 |
| Denise AL(                                                                                | IXE CORTON                                                               |
| Signature électronique l                                                                  | égale réalisée par Yousign 🕒                                             |

*Ce nouvel email sera affiché dans la liste de la façon suivante :* 

| Yousign Code de sécurité Yousign Bonjour Denise ALOXE CORTON, Votre code de sécurité pour signer vos documents est le : 049370 N'hésitez pas à vous rendr | 14:05 |
|----------------------------------------------------------------------------------------------------|-------|
|----------------------------------------------------------------------------------------------------|-------|

#### Puis, après ouverture, le code sera affiché

| Code | de sécurité Yousign                                                                           |                                                                                                    |
|------|-----------------------------------------------------------------------------------------------|----------------------------------------------------------------------------------------------------|
| ()   | Vous recevez trop de courriers ? Se désabonner                                                |                                                                                                    |
| Y    | Yousign <no-response@yousign.fr><br/>Lun 29/04/2019 14:05<br/>Vous ⊗</no-response@yousign.fr> |                                                                                                    |
|      |                                                                                               | Bonjour Denise ALOXE CORTON,<br>Votre code de sécurité nour signer vos documents est le :                                                                                                    |
|      |                                                                                               | 049370                                                                                                    |
|      |                                                                                               | N'hésitez pas à vous rendre sur https://yousign.com si vous avez des questions<br>concernant la signature électronique.<br>Cet e-mail a été envoyé automatiquement, merci de ne pas y répondre. |
|      |                                                                                               | Powered by Yousign                                                                                                    |

Le document peut être signé de deux façons différentes :

- avec votre nom
- en signant à l'aide de la souris, via l'onglet "Dessiner"

Une fois le code "collé" ou recopié, la bouton SIGNER est accessible

| UN                     | CODE VOUS A                                             | ÉTÉ ENVOYÉ                                        |
|------------------------|---------------------------------------------------------|---------------------------------------------------|
|                        |                                                         | í                                                 |
| Un E-<br>Entrez le cod | mail a été envoyé à <b>a</b><br>le reçu pour valider lé | alainj54@hotmail.fr<br>également votre signature. |
|                        | 049370                                                  | SIGNER                                            |

Une fois le document signé, une fenêtre de confirmation est affichée avec le statut de chacun des signataires …

| 5                                                                                                    |                                                                                                    |                     | FR 🔻                                                                  |
|----------------------------------------------------------------------------------------------------|----------------------------------------------------------------------------------------------------|---------------------|-----------------------------------------------------------------------|
| nature du document 146-000000028-Mandat.pdf                                                                                                    |                                                                                                    | Créée le 29/04/2019 | ACTIVITÉS                                                             |
| Félicitations, vous venez de signer la procédure.                                                                                                    |                                                                                                    |                     | Denise ALOXE CORTON<br>a signé la procédure<br>le 29/04/2019 - 141450 |
| ous venez de signer électroniquement des documents avec Yousign. Retrouvez ici les signal<br>ous disposez également d'un canal d'informations vous permettant de suivre les activités de<br>s questions sur la valeur légale des signatures électroniques Yousign ? <u>Consultez cette noge</u> p | taires, les documents ainsi que les éventuelles pièces jointes de la procédure.<br>e la procédure (actions, commentaires.).<br>our en sonoir plus. | 8                   |                                                                       |
|                                                                                                    |                                                                                                    |                     |                                                                       |
| SIGNATAIRES (2)                                                                                                    | DOCUMENT (1)                                                                                                    |                     |                                                                       |
| 1/2 a signé                                                                                                    | TOUT TÉLÉCHARGER                                                                                                    |                     |                                                                       |
| Denise ALOXE CORTON                                                                                                    | (a) 146-000000028-Mandat.pdf                                                                                                    | Ţ                   |                                                                       |
| Signe të 29/04/2019 G 14 n 14                                                                                                    |                                                                                                    |                     |                                                                       |

Quand tous les signataires ont …signé 🗌 , ils reçoivent un dernier email le leur indiquant, avec un lien pour télécharger le document

Yousign

[REGISTRE DEMO] - Signatures terminées

### Procédure avec ESign

Pour ESign, le principe est presque le même, mais va également dépendre du paramétrage défini sur le modèle d'événement (avec envoi d'un code secret via un SMS ou non)

| LSC Modification ModeleEvenement - 112/474                                                                                                    |                                                                                                    |                                                                                                    |  |  |  |  |  |
|----------------------------------------------------------------------------------------------------|----------------------------------------------------------------------------------------------------|----------------------------------------------------------------------------------------------------|--|--|--|--|--|
| Modèle PJ Signature électronique Extranet                                                                                                    |                                                                                                    |                                                                                                    |  |  |  |  |  |
| Paramétrage de collecte des signataires V2                                                                                                    |                                                                                                    |                                                                                                    |  |  |  |  |  |
|                                                                                                    | <ul> <li>Vendeur du lot</li> <li>Notaire du vendeur</li> <li>Acquéreur du lot</li> <li>Notaire de l'acquéreur</li> </ul> | <ul> <li>Membres du conseil syndical</li> <li>Président du conseil syndical</li> <li>Gérant</li> <li>Tiers de l'événement</li> </ul> |  |  |  |  |  |
| Empêcher la validation par SMS     NB : les coordonnées sont indiquées selon le système de coordonnées     cartésiennes utilisant le repère orthonormé |                                                                                                    |                                                                                                    |  |  |  |  |  |

Si vous cochez cette option, seule une vérification sera faite, sans envoi de code secret. Sinon, c'est une double vérification..

Exemple avec code secret par SMS … D'abord, vous recevez un email vous invitant à lancer la procédure de signature d'un document …

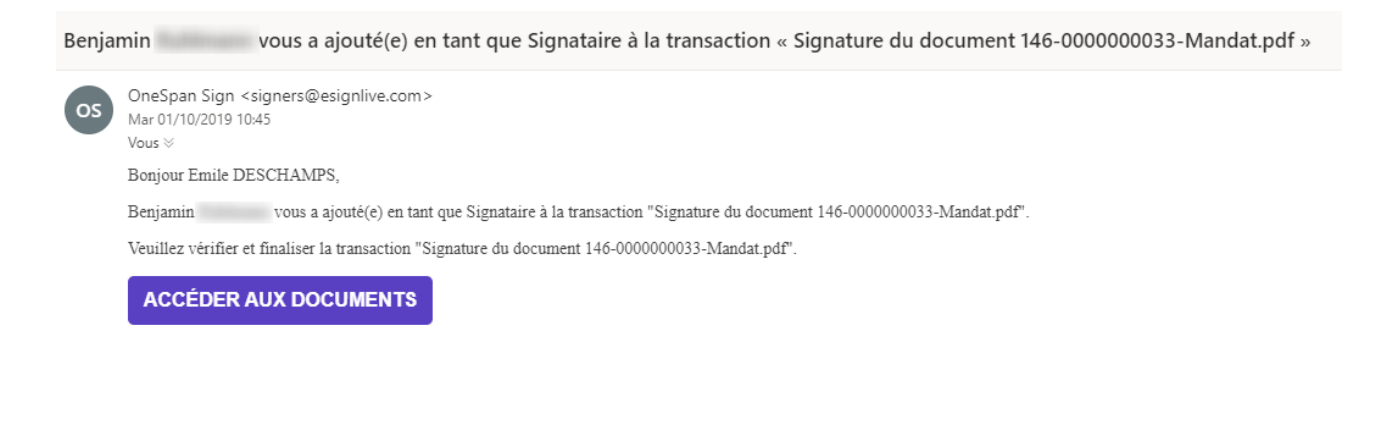

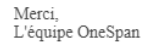

Cliquez sur "Accéder aux documents" pour déclencher l'envoi du SMS avec code de sécurité. L'écran suivant est alors présenté

| OneSpan <i>Sign</i><br>Connexion Invité                                                                                                    | S'inscrire   Connexion invité<br>Pour obtenir de l'aide, appelez 1-855-MYESIGN |
|----------------------------------------------------------------------------------------------------|--------------------------------------------------------------------------------|
| Saisir le code envoyé par Benjamin à votre té<br>afin d'accéder en toute sécurité à votre dossier 'Signatu<br>Code accès SMS<br>S'identifier | léphone cellulaire via SMS<br>re du document 146-0000000033-Mandat.pdf'.       |
| Vous souhaitez recevoir un nouveau mot de passe par SMS 2 Cliquer                                                                            | ICI.                                                                           |

Un nouvel écran de "consentement" sera montré suite à l'identification par code secret ..

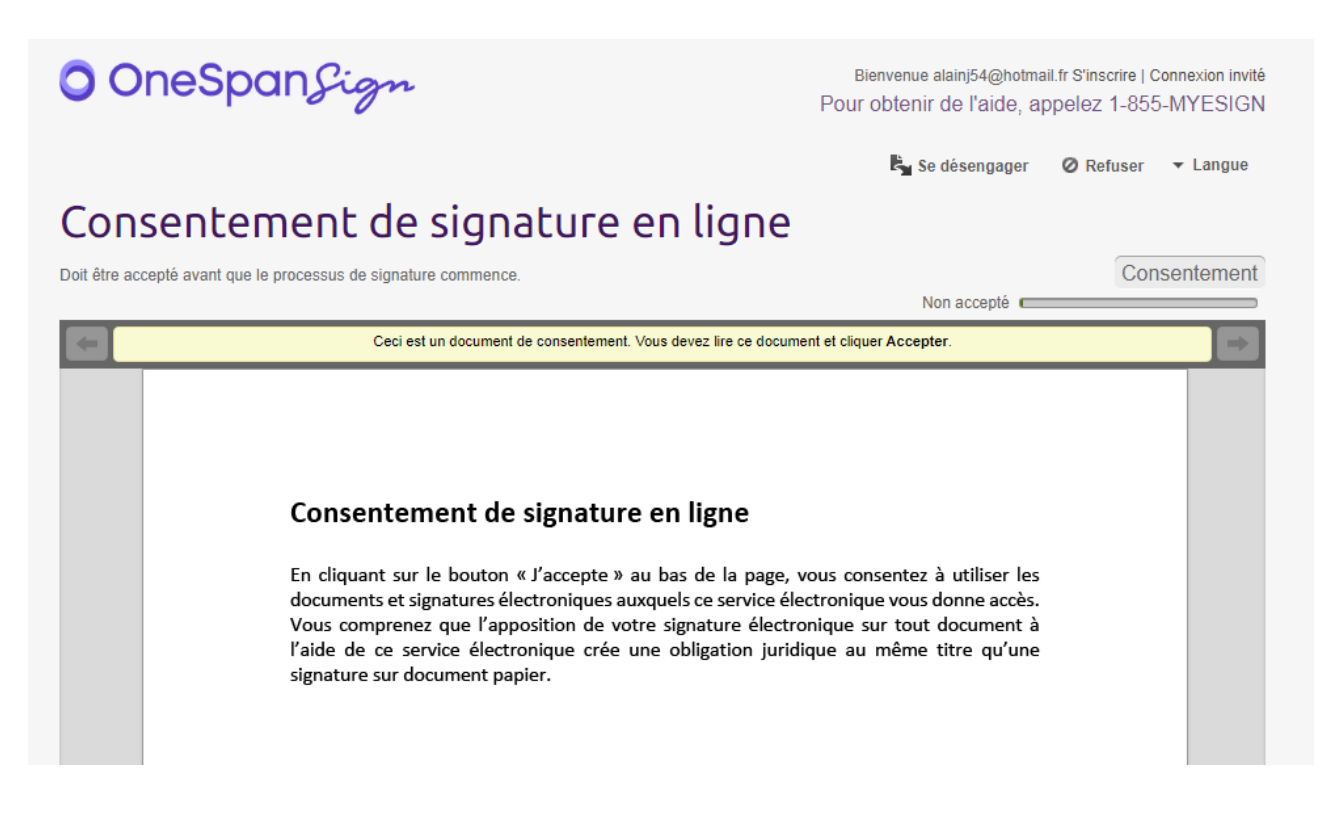

Le signataire doit également accepter le principe de signature électronique en donnant son consentement sur cette fenêtre. C'est seulement après cette étape que le document à signer sera affiché…

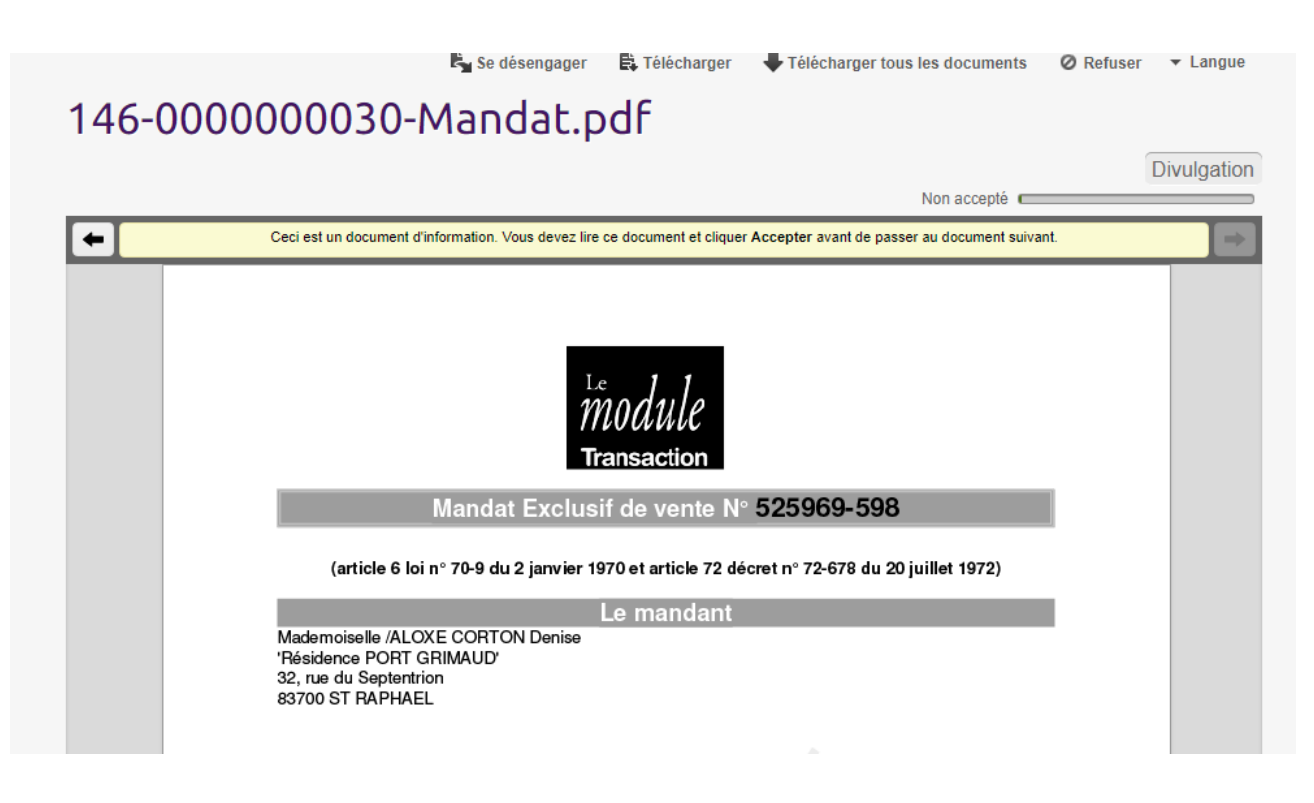

Il faut parcourir le document et …l'accepter !

Il est cependant encore possible de se désengager à ce niveau par l'option présente en bas à gauche.

En acceptant, le message de confirmation ci-dessous s'affiche.

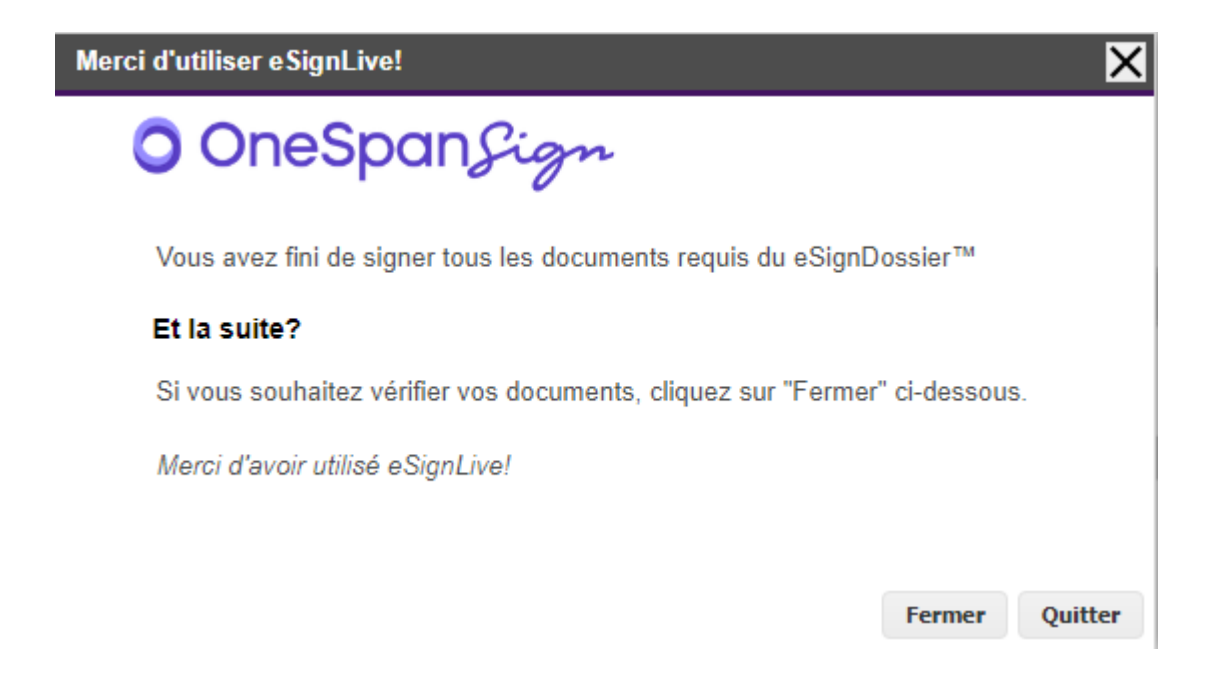

### Récupérer les signatures du nuage

A partir de la liste des signatures, bouton "Récupérer les signatures du nuage

Les fiches signatures se mettront à jour et prendront :

+ Un Id distant (référence unique)

+ Une date de réception

A ce stade, les signatures ont un statut "2" – "Signé" + une date de réception

| 04/12/2017 | JLC | ALOXE CORTON Denise | Mandat gérance.pdf | Indivisaire :<br>Indivisaire : | ALOXE alainj5<br>ALOXE CORTO | 15 | 04/12/2017 | 283897 | 2<br>Signé |
|------------|-----|---------------------|--------------------|--------------------------------|------------------------------|----|------------|--------|------------|
|------------|-----|---------------------|--------------------|--------------------------------|------------------------------|----|------------|--------|------------|

D'autre part, le document signé électroniquement est affichable de deux façons :

+ Par un clic maintenu sur la fiche signature

| 🚾 Liste Signature 4 / 10 |     |                  |        |  |  |  |
|--------------------------|-----|------------------|--------|--|--|--|
| ✓ Actions                | ~   | Evenement source |        |  |  |  |
|                          |     | Evenement retour |        |  |  |  |
| Date création A          | Qui | Tiers origine    | Nom du |  |  |  |
|                          |     |                  |        |  |  |  |

+ Via le menu "aller à", "Evénement retour".

| ✓ Actions | 🗸 Aller à | > Rechercher | > Récupérer les Signatur |
|-----------|-----------|--------------|--------------------------|
|           |           |              |                          |

| Date création | A Qui | Tiers origine        |    | Nom du document                   |                                    |
|---------------|-------|----------------------|----|-----------------------------------|------------------------------------|
| 22/01/2019    | JLC   | Test_signature       | Ма | ndat.pdf                          | Propriétaire :<br>Gérant : Jeff Le |
| 29/04/2019    | JLC   | /ALOXE CORTON Denise | Ма | ndat.pdf                          | Propriétaire :<br>Gérant : BUNE    |
| 29/04/2019    | JLC   | /ALOXE CORTON Denise |    | 0-Mandat.pdf                      | Propriétaire :<br>Gérant : seb     |
| 29/04/2019    | JLC   | /ALOXE CORTON Denise | ма | Aucun document trouvé<br>ngat.pgr | Propriétaire :<br>Gérant : JOLI    |